# RECIBO DE PAGAMENTO A AUTÔNOMO

### PROTÓTIPO

(Textos em vermelho são a interação do usuário com o aplicativo)

Guilherme Barranco Piva - nº USP 7696462 Pedro Augusto de Oliveira Almeida - nº USP 7573020 Wilson Campi Júnior - nº USP 7704964

- Escolha uma opção abaixo: 1
- 1.Novo Recibo
- 2. Pesquisar Recibo
- 3. Configurações
- 4.Sair

(Se escolhida a opção "Novo Recibo")

### Escolha uma opção: 2

- 1.Recibo de pessoa física para pessoa física
- 2.Recibo de pessoa física para pessoa jurídica

```
(Se escolhida a opção "Recibo de pessoa física para pessoa jurídica")
Nome da empresa contratante dos serviços: McDonald's
Tipo de serviço prestado: Reparo elétrico
Nome do emitente do recibo: João da Silva
Número do PIS do emitente: 0000000000
Número do RG do emitente: 000000000
Órgão emissor do RG do emitente: SSP-SP
Número do CPF do emitente: 0000000000
Cidade: São Carlos
Data: 00/00/0000
```

\_\_\_\_\_\_

Escolha uma opção abaixo: 1

- 1. Inserir valor bruto
- 2. Inserir valor líquido

(Se escolhida a opção "Inserir valor bruto")

Valor bruto: R\$ 2000.00

Se a atividade possui alíquota na tabela de ISS de seu município digite-a, ou insira o valor "0" (sem aspas). Esta tabela está disponível em http://tinyurl.com/rpa-iss: 0

Pressione qualquer tecla para concluir e exibir o Recibo: h

### (Após pressionar qualquer tecla)

RECIBO N° 0001

Nome ou razão social da empresa: McDonald's - Matrícula: 0000000000000

Recebi da empresa acima identificada, pela prestação dos serviços de Reparo Elétrico, a importância de R\$ 1758.93, conforme discriminativo abaixo:

- Valor do serviço prestado...R\$ 2000.00

- IRRF.....R\$ 21.07

- ISS.....R\$ 0.00

>>> VALOR LÍQUIDO......R\$ 1758.93

No. de inscr. No PIS: 0000000000 - No CPF: 0000000000

Doc. De Identidade: 00000000 - SSP-SP

João da Silva - 00/00/0000 - São Carlos

Escolha uma opção abaixo: 1

1.Salvar o Recibo

2.Reiniciar Recibo

(Se escolhida a opção "Salvar o Recibo")

- Escolha uma opção abaixo: 2
- 1.Novo Recibo
- 2. Pesquisar Recibo
- 3. Configurações
- 4.Sair

(Se escolhida a opção "Pesquisar Recibo")

### Digite o número do recibo que deseja exibir: 0001

### (Após digitar o número do recibo na pesquisa)

RECIBO N° 0001

Nome ou razão social da empresa: McDonald's - Matrícula: 0000000000000

Recebi da empresa acima identificada, pela prestação dos serviços de Reparo Elétrico, a importância de R\$ 1758.93, conforme discriminativo abaixo:

\_\_\_\_\_\_

- Valor do serviço prestado...R\$ 2000.00

- ISS.....R\$ 0.00

>>> VALOR LÍQUIDO.....R\$ 1758.93

No. de inscr. No PIS: 0000000000 - No CPF: 0000000000

Doc. De Identidade: 00000000 - SSP-SP

João da Silva - 00/00/0000 - São Carlos

Escolha uma opção abaixo: 2

1. Pesquisar novamente

2.Retornar ao menu principal

(Se escolhida a opção "Retornar ao menu principal")

- Escolha uma opção abaixo: 3
- 1.Novo Recibo
- 2. Pesquisar Recibo
- 3. Configurações
- 4.Sair

(Se escolhida a opção "Configurações") Base de cálculo dos impostos: **INSS - 11**% **IRRF**: ATÉ 1499.15 - 0% - dedução de 0.00 DE 1499.16 ATÉ 2246.75 - 7.58 - dedução de 112.43 DE 2246.76 ATÉ 2995.70 - 15.0% - dedução de 280.94 DE 2995.71 ATÉ 3743.19 - 22.58 - dedução de 505.62 ACIMA DE 3743.19 - 27.5% - dedução de 692.78 (Tabela obtida em http://tinyurl.com/rpa-irrf) Escolha uma opção abaixo: 2 1. Editar constantes 2. Retornar ao menu principal

(Se escolhida a opção "Retornar ao menu principal")

- Escolha uma opção abaixo: 4
- 1.Novo Recibo
- 2. Pesquisar Recibo
- 3. Configurações
- 4.Sair